## Placing a Reservation from the Online Catalogue

Search for the items you wish to reserve.

Click on the item, bringing all its details to the screen.

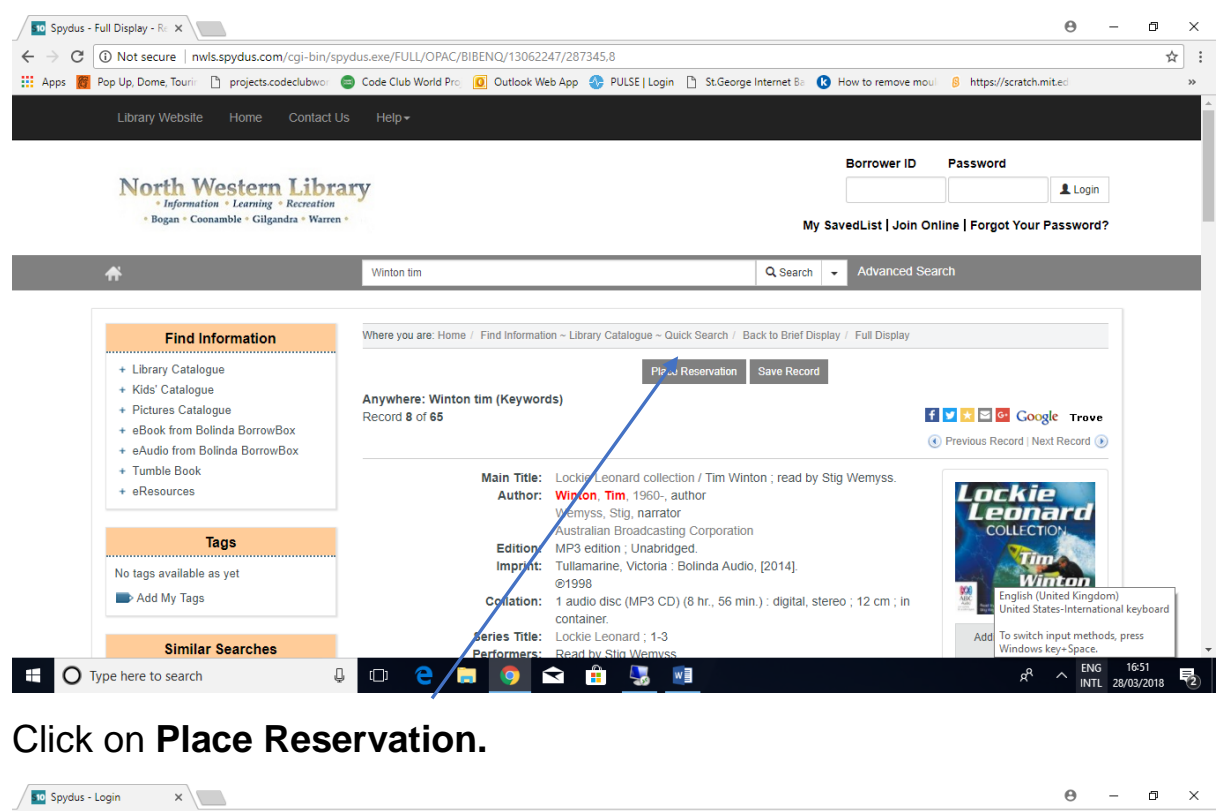

| North Western Libr<br>• Information * Learning * Recreation<br>• Bogan * Coonamble * Gilgandra * Warw                                                                                 | ary                                                                                                    |                                                       | Borrower ID<br>My SavedList   Join Onli                                                        | Password Login Forgot Your Password? |
|----------------------------------------------------------------------------------------------------|----------------------------------------------------------------------------------------------------|-------------------------------------------------------|------------------------------------------------------------------------------------------------|--------------------------------------|
| *                                                                                                    | Search the library catalogue                                                                                    | Qs                                                    | Advanced Search                                                                                | ch                                   |
| Find Information                                                                                                    | Where you are: Home / Find Information ~ Library Ca                                                             | atalogue ~ Quick Search / Back to F                   | full Display / My Library ~ Login                                                              |                                      |
| Library Catalogue     Kids' Catalogue     Pictures Catalogue     Pictures Catalogue     eBook from Bolinda BorrowBox     eAudio from Bolinda BorrowBox     Tumble Book     eResources | Login<br>Spydus will remember your login inform sure you Logout when you have finisher "Borrower ID: +Password: | ation for this session only. To pr<br>d using Spydus. | otect your privacy please mai<br>Tip: Your Borrower ID is the barco<br>from your library card. | ke                                   |
|                                                                                                    | Login                                                                                                    | Join                                                  | Online   Forgot Your Passwor                                                                   | rd?                                  |

Enter your Borrower ID (library card number) and Password. If you do not know your password, request a password reset from the Library by phoning 6817 8877 or emailing <u>library@gilgandra.nsw.gov.au</u>. Click on Login.

## The reservation screen will come next.

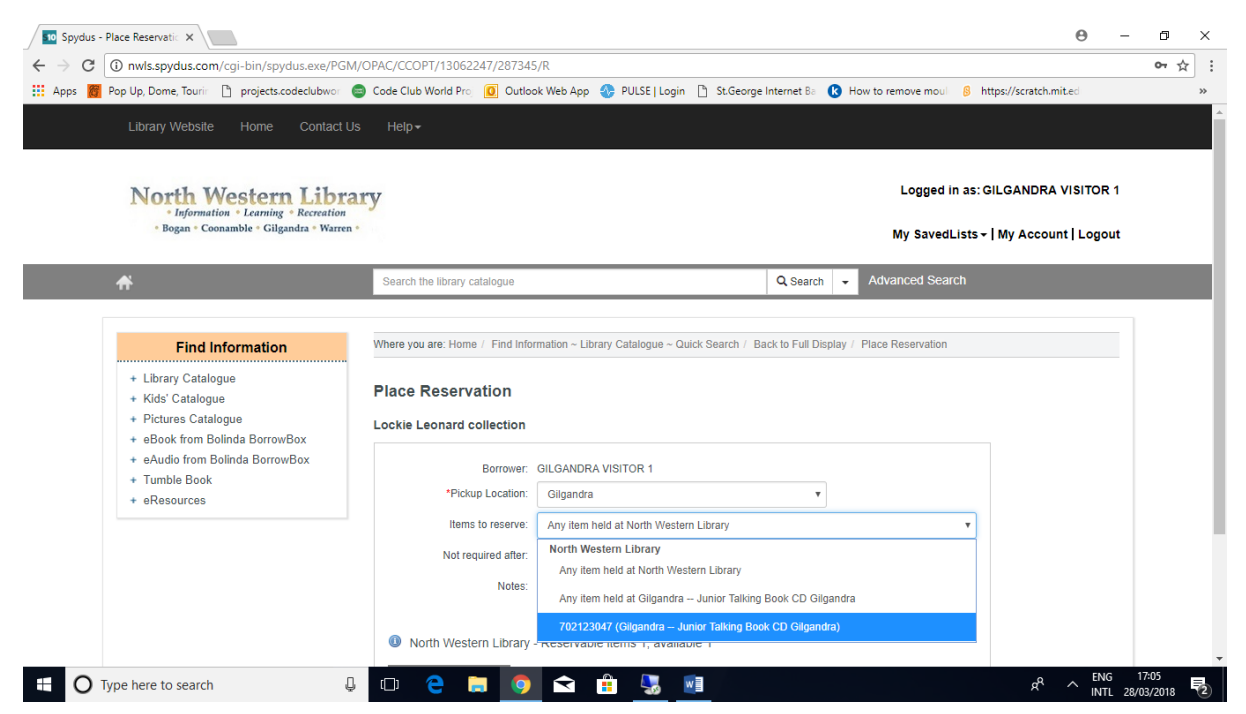

If the option of selecting a copy from Gilgandra is available, please select that.

## Click Place Reservation.

| C inwls.spydus.com/cgi-bin/spydus.exe/N/                                                                  | AV/OPAC/RSVENQ/13062247?QRY=IRN(29892                                                                                                    | 283)&QRYTEXT=_RESULT         | _Reservation%20plac | ed<br>How to remo          | ve moul 🔗 https://coratch.mit.edu |    |
|----------------------------------------------------------------------------------------------------|----------------------------------------------------------------------------------------------------|------------------------------|---------------------|----------------------------|-----------------------------------|----|
| Library Website Home Contact                                                                              | t Us Help≁                                                                                                    | V Volaz I zogini 🗋 o         |                     |                            | ne mesi yana masayan ka           |    |
| North Western Lib                                                                                         | rary                                                                                                    |                              |                     | L                          | ogged in as: GILGANDRA VISITOR    | 1  |
| • Bogan • Coonamble • Gilgandra • Warr                                                                    | en •                                                                                                    |                              |                     | Му                         | SavedLists -   My Account   Logou | ıt |
| <b>₩</b>                                                                                                  | Search the library catalogue                                                                                                    |                              | Q Search            | Q Search - Advanced Search |                                   |    |
| Find Information + Library Catalogue + Kids' Catalogue + Pictures Catalogue + Bick from Bolinda BorrowBox | Where you are: Home / Find Information ~ Library Catalogue ~ Quick Search / Back to Previous Record / Full Display<br>Reservation placed<br>Your reservation has been accepted.<br>© Previous Page   Next Page ) |                              |                     |                            |                                   |    |
| + eAudio from Bolinda BorrowBox<br>+ Tumble Book                                                          | No. Title                                                                                                    | Placed                       | Expires             | Rank                       | Pickup Location                   |    |
| + eResources                                                                                              | 1. Lockie Leonald collection                                                                                                    | 28 Mar 2018                  | 26 Jun 2018         | 1 of 1                     | Gilgandra                         |    |
|                                                                                                    |                                                                                                    |                              |                     |                            | Previous Page   Next Page (       | 9  |
|                                                                                                    | Home   H                                                                                                    | lelp   Contact Us            | <u> </u>            |                            |                                   |    |
|                                                                                                    | Convright   Discla                                                                                                    | imer   Privacy   Access Keys |                     |                            |                                   |    |

You will get a screen confirming your reservation. Click on **Library Catalogue** to continue searching the online catalogue.